# REVISION DE ARRITMIAS EN MONITORES

Dr. Pedro L. Carrillo Alascio FEA Medicina Interna Noviembre 2021

#### AJUSTES EN MONITOR Y EN CENTRALITA

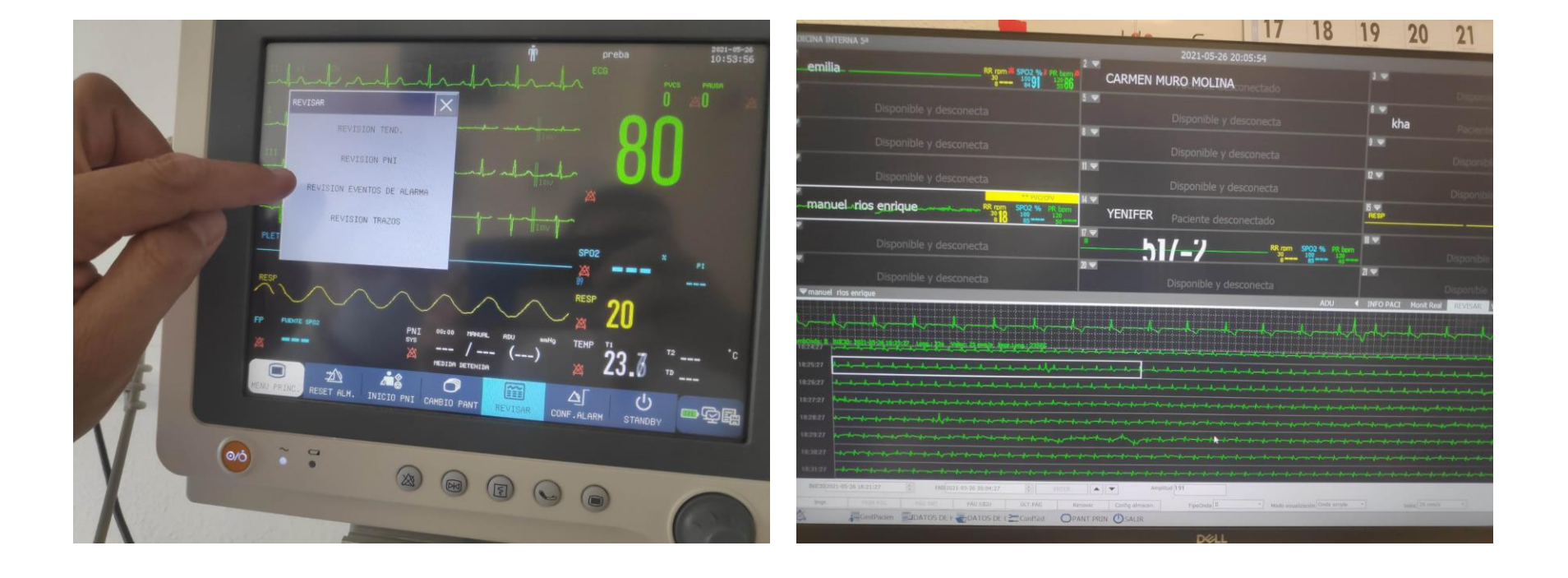

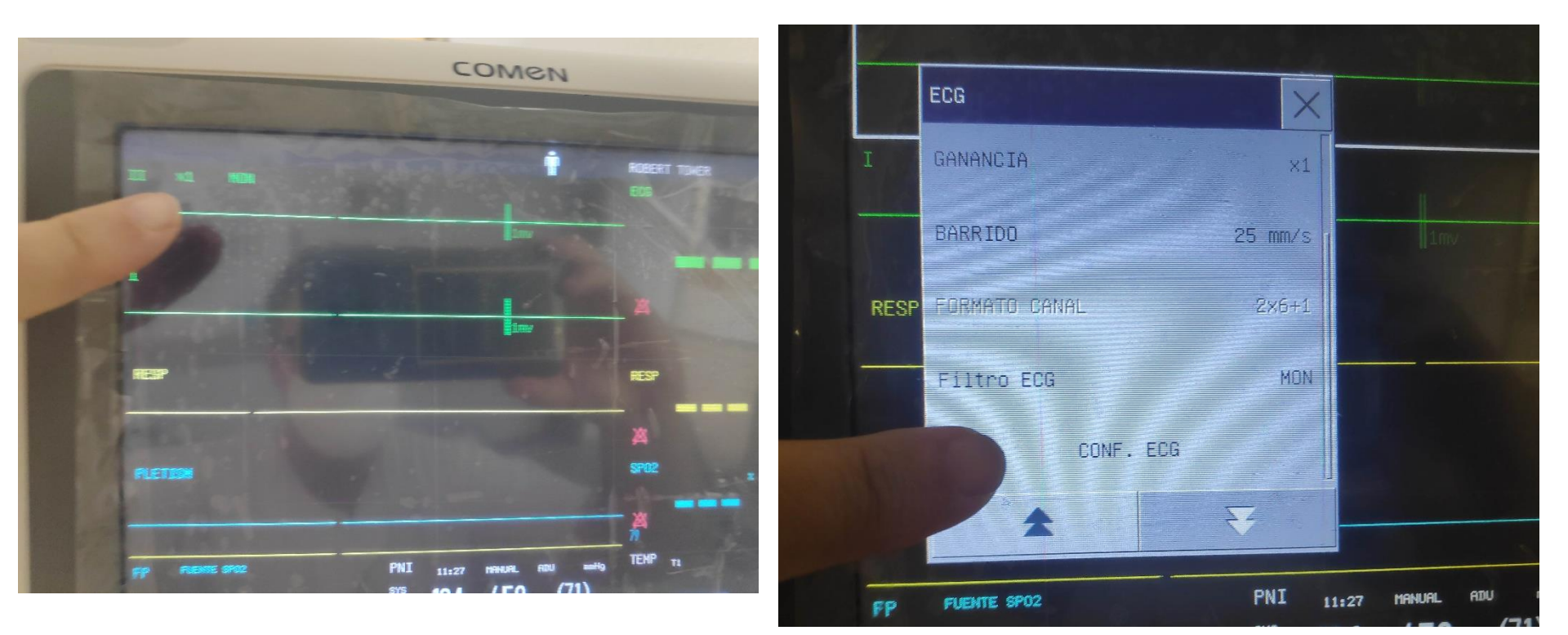

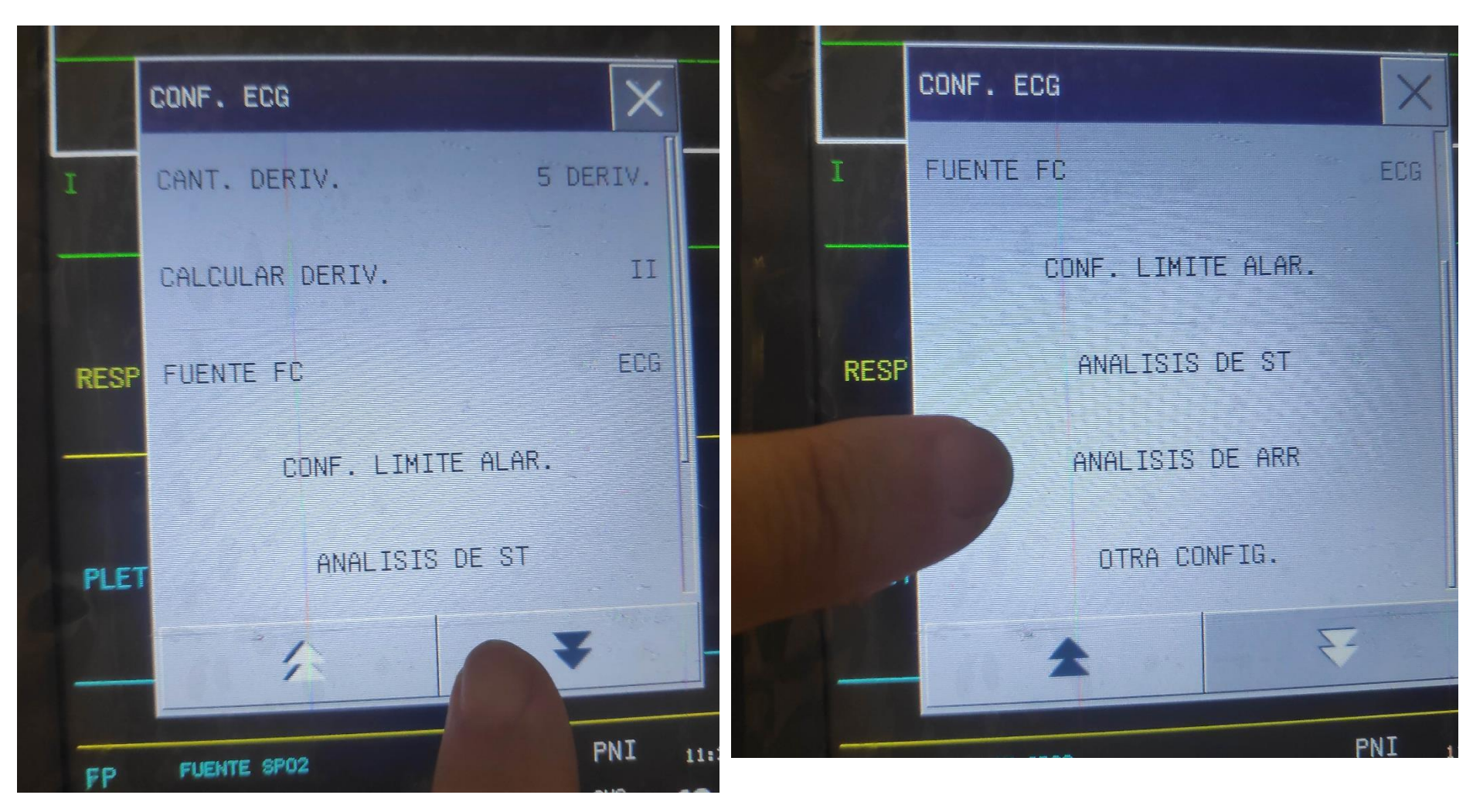

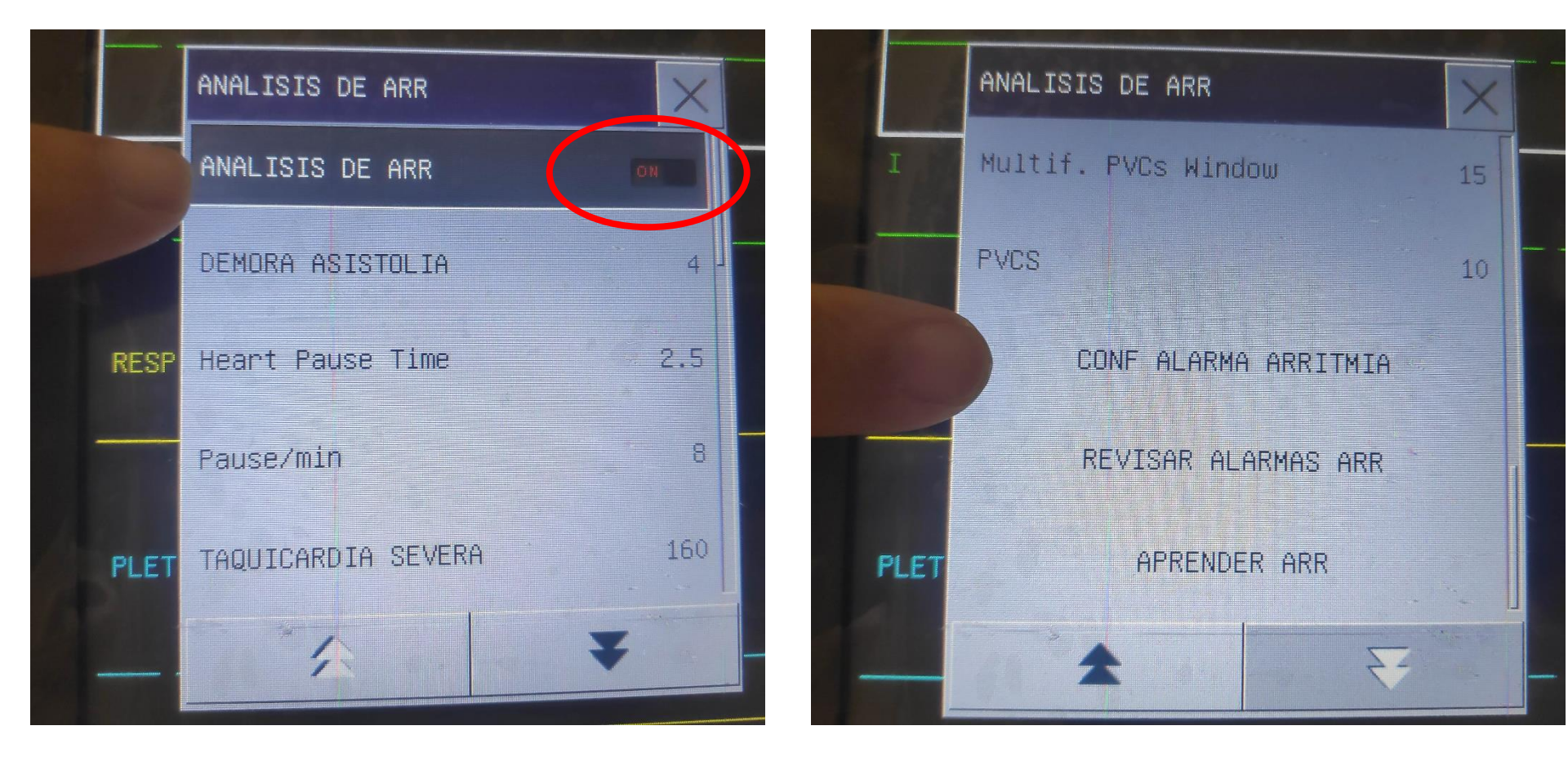

|                | IIMIA        |             |             | X   |
|----------------|--------------|-------------|-------------|-----|
|                | NIVEL ALM.   | CONF.ALARM  | REGISTRO    | 4   |
| ASISTOLIA      | ALTA         | ON          | OFF         |     |
| VFIB           | ALTA         | ON          | OFF         |     |
| R EN T         | MED          | ON          | OFF         |     |
| VT > 2         | MED          | ON          | OFE         |     |
| COUPLET        | MED          | ЮН          | OFF         |     |
| PVCZOPV        | MED          | ON          | OFF         |     |
| PLET BIGEMINO  | MED          | ON          | OFF         |     |
| TRIGEMINO      | HED          | ON          | OFF         | ¥   |
| TODAS ALMR. ON | DAS ALMR.OFF | TODO REG. O | N TODO REG. | OFF |
| NIVEL ALM.:    | ALTA         | Restaurar   |             |     |

- (cuantas más selecciones más alarmas se generan)
- Prioridad de alarmas: Baja, Media, Alta.
- Configurar alarmas: ON en todas (<u>o selección</u>).
- Registrar alarmas: ON en todas (o selección).

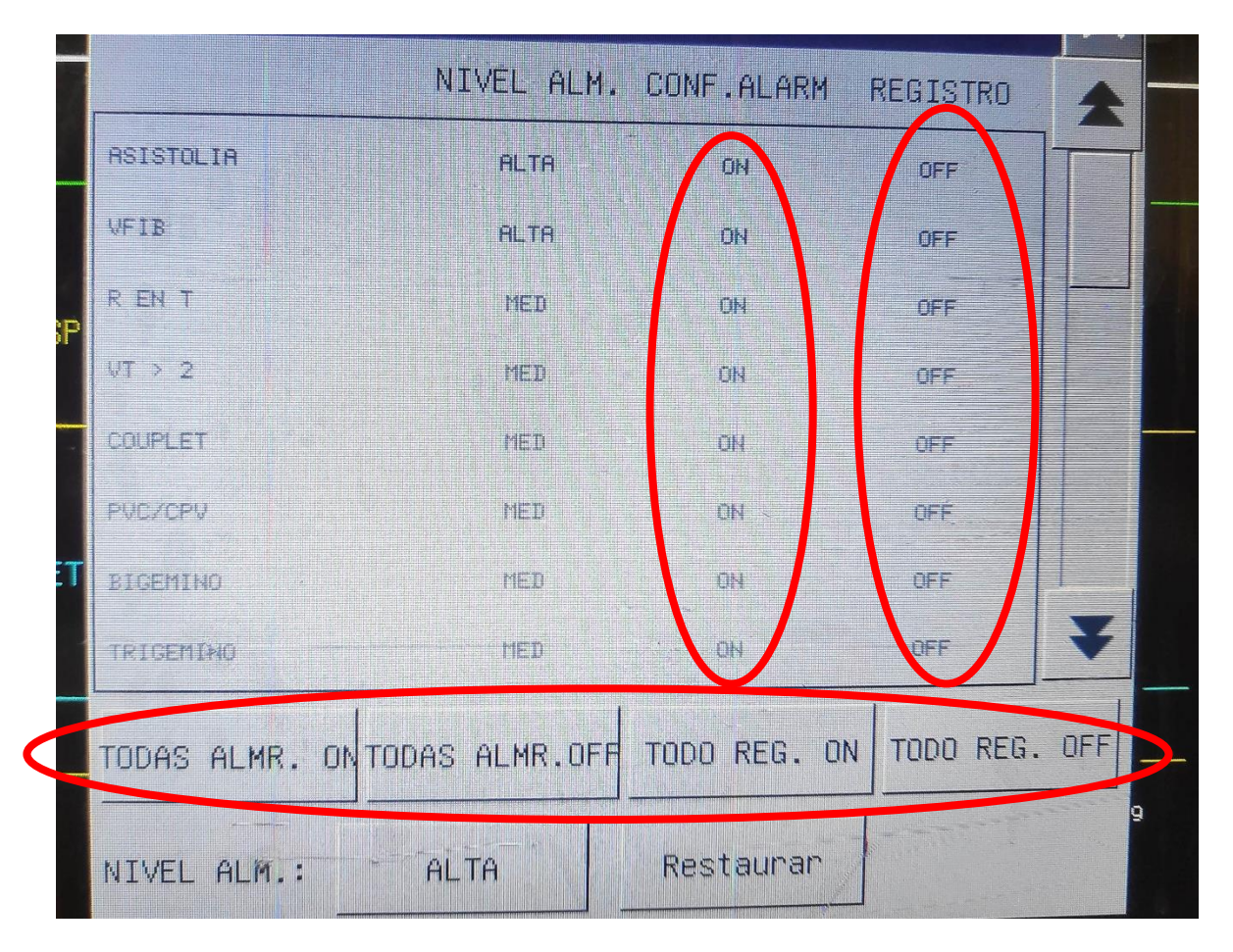

 Selección Unidad Ictus Torrecardenas: taquicardias, Bradicardias, Bigeminismo, Trigeinismo, Arritmias, ritmo irregular, fibrilación auricular.

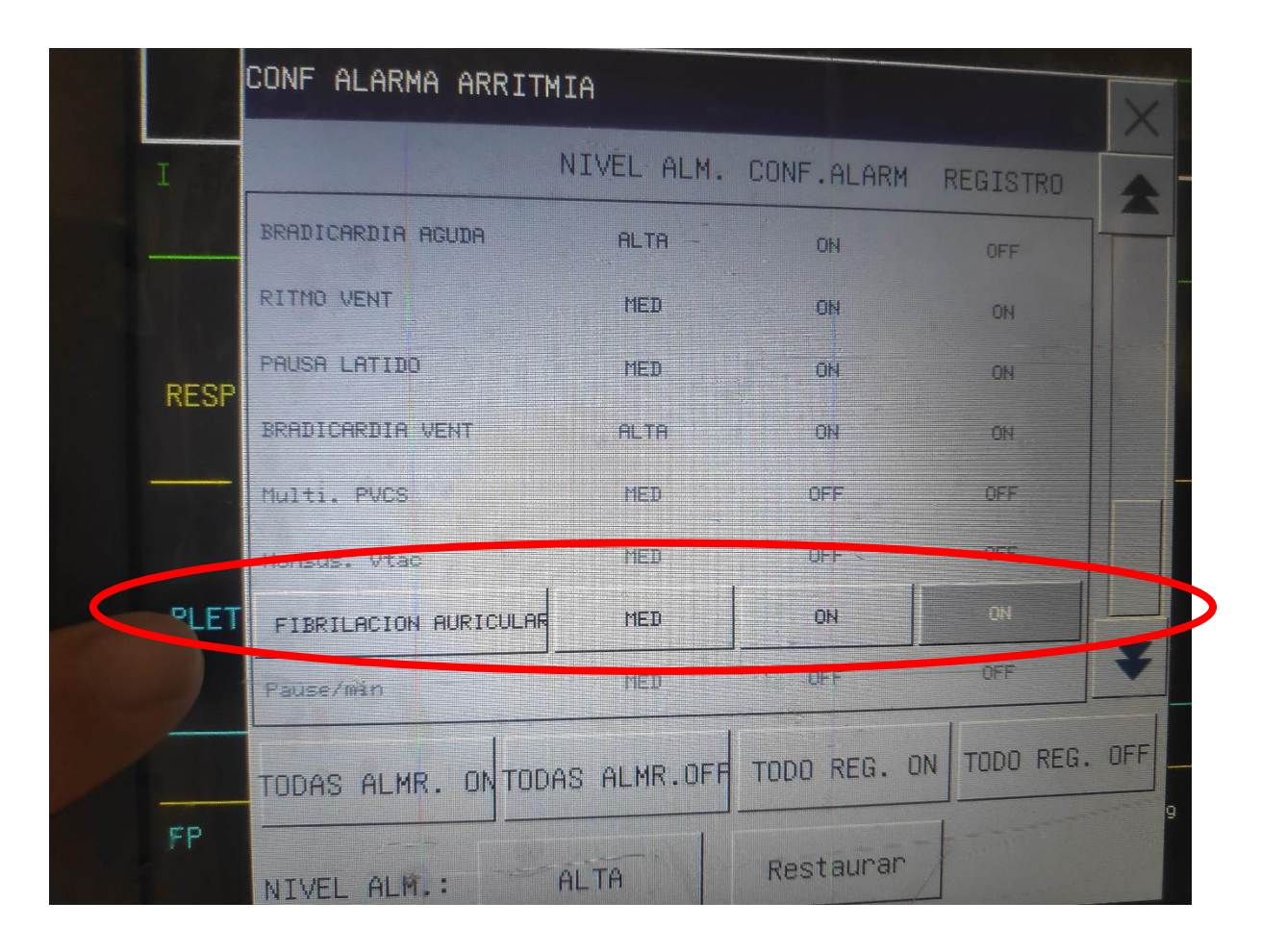

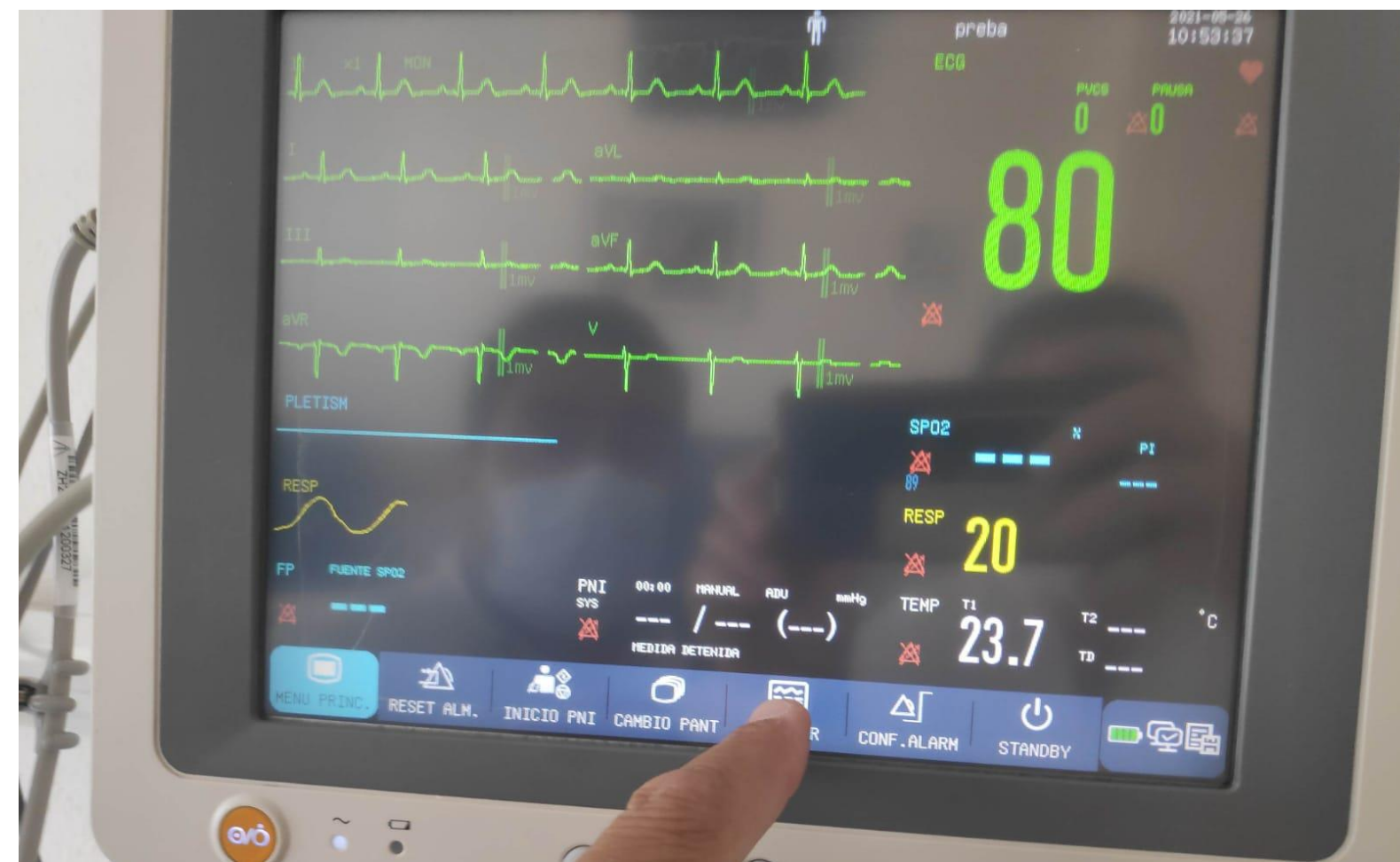

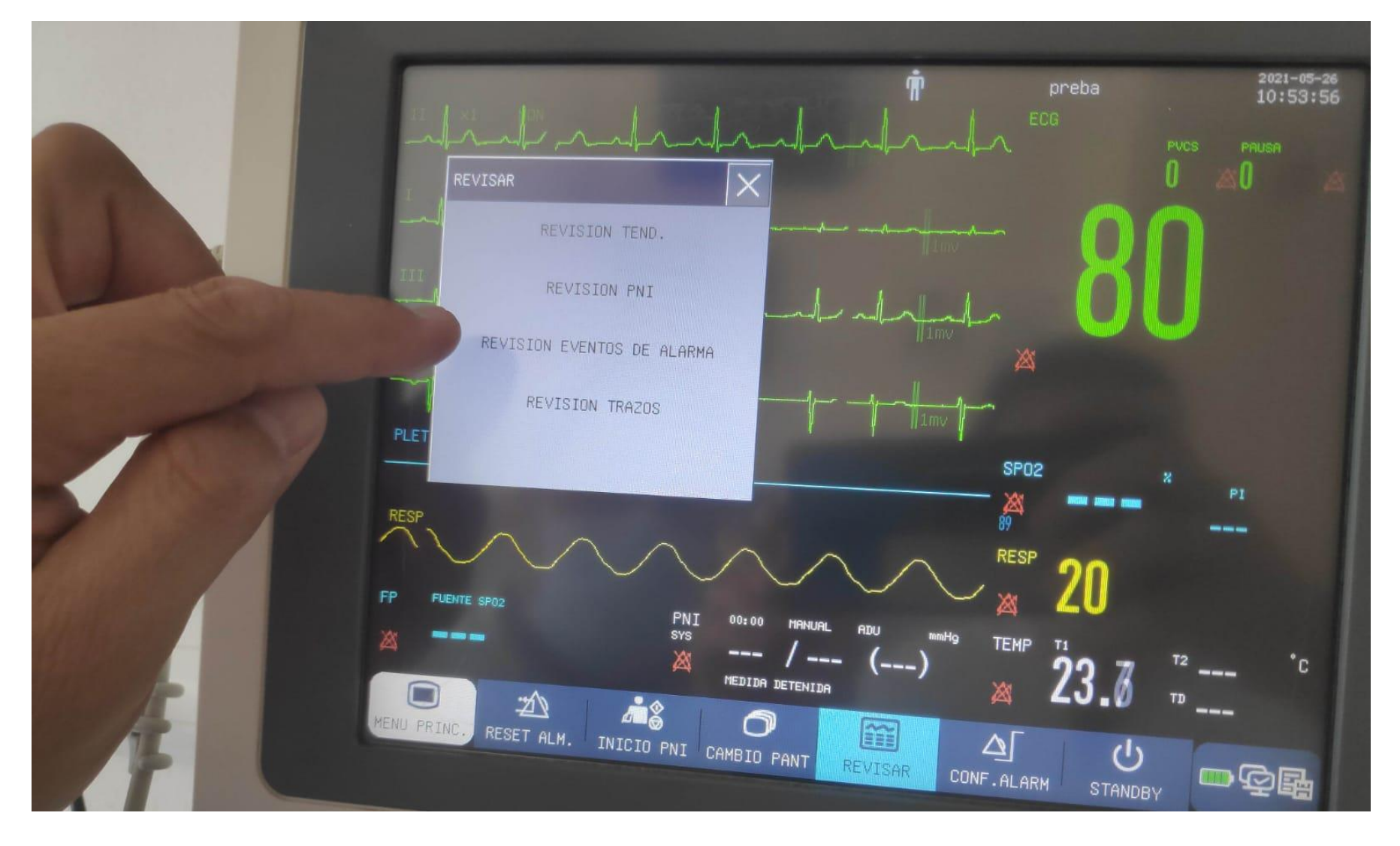

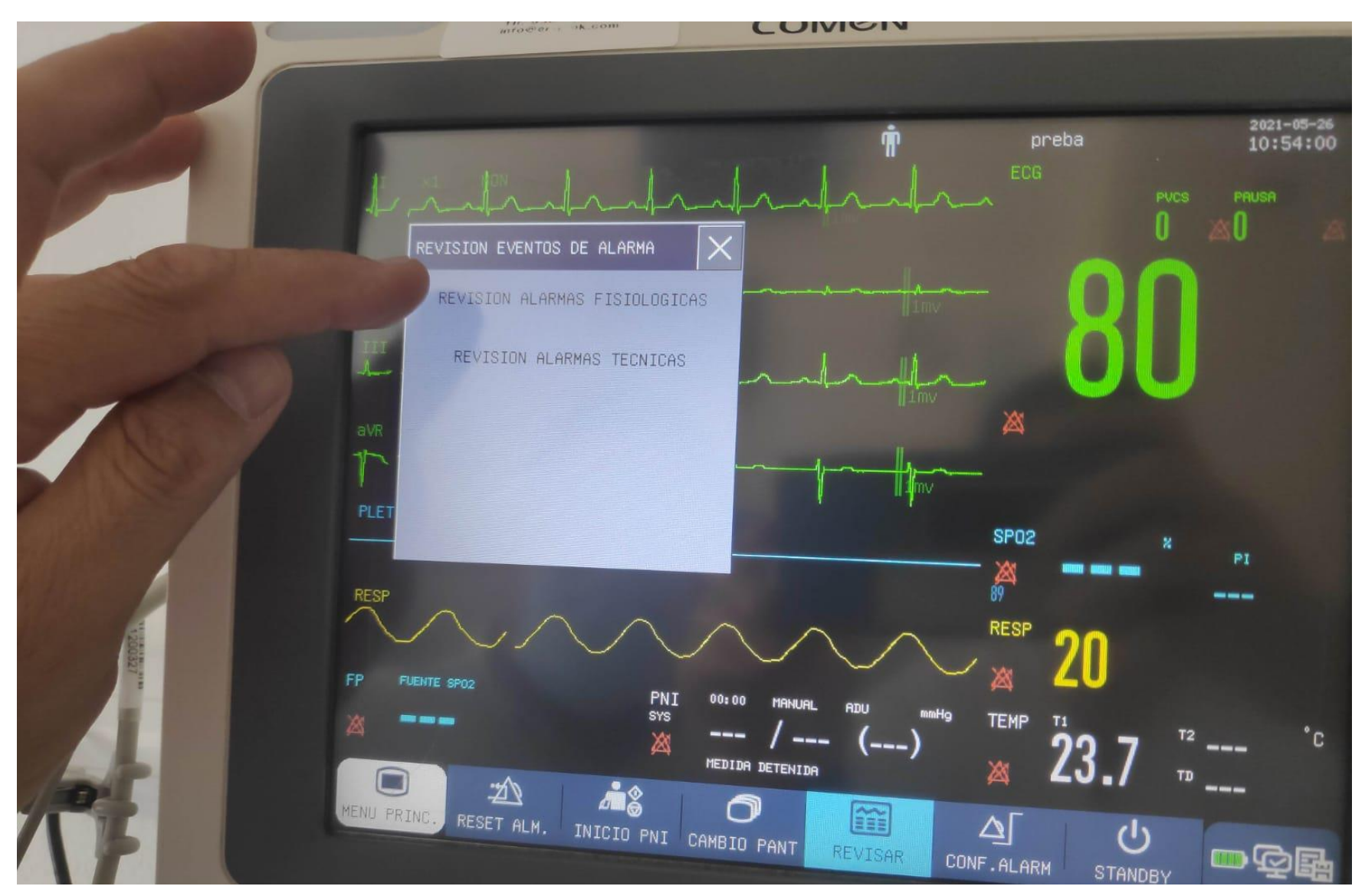

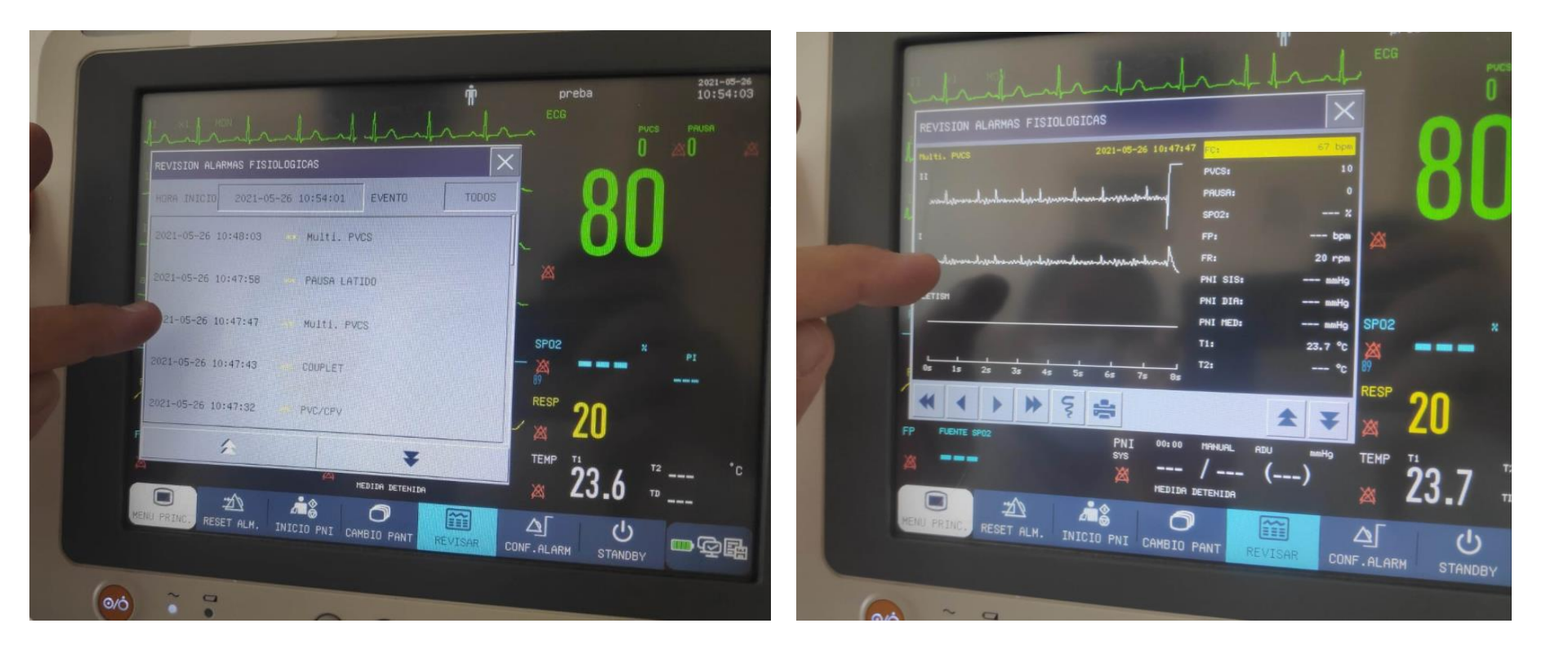

 \*\* Para evitar alarmas sonoras en el monitor que molesten, en configurar monitor activar "modo privado".

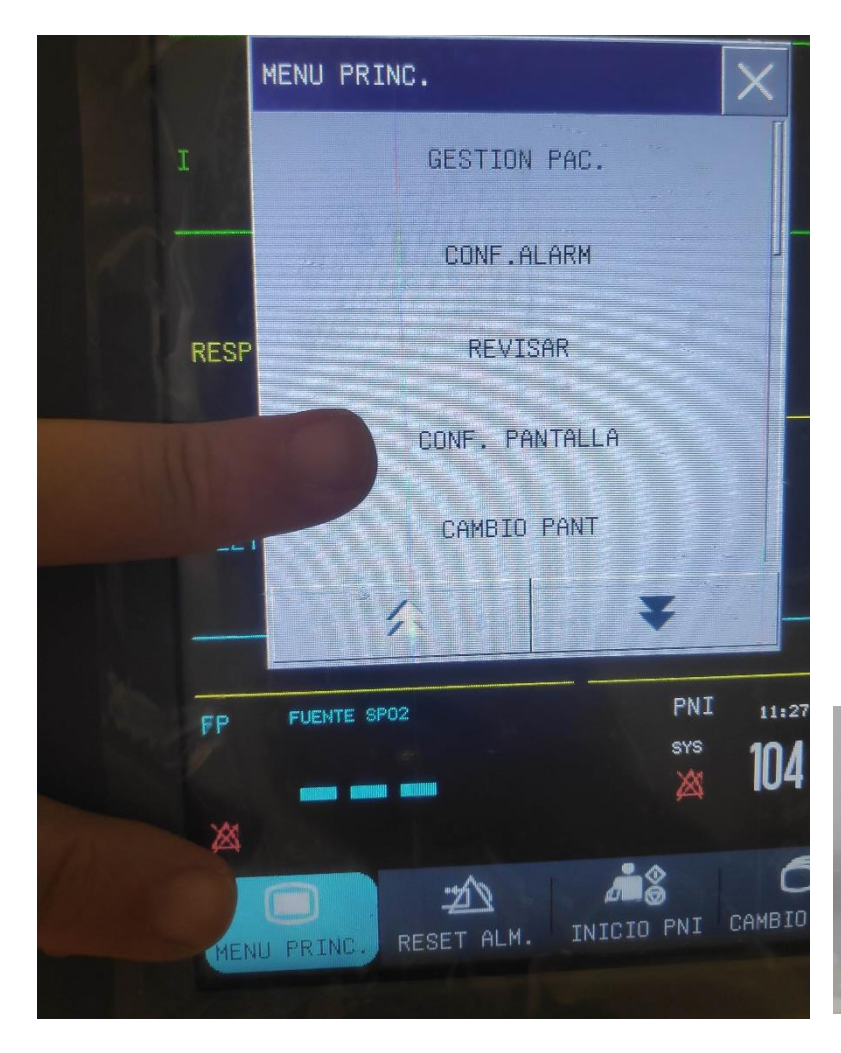

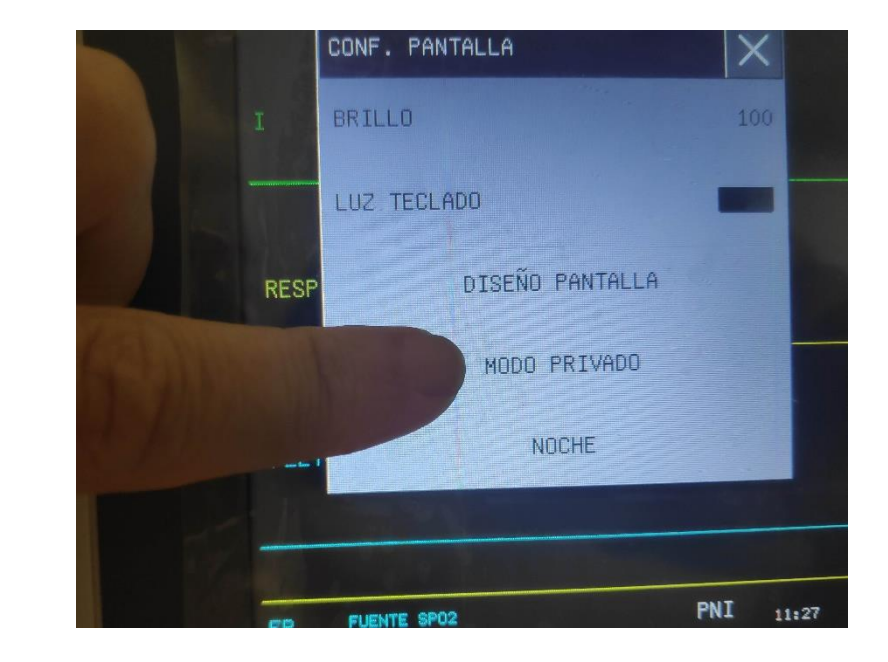

HONITOREANDO, PRESIONE UNA TECLA PARA SALIR DEL HODO PRIVADO

#### AJUSTES EN CENTRALITA REVISAR – VISTA ALARMAS -- VISTA TENDENCIAS

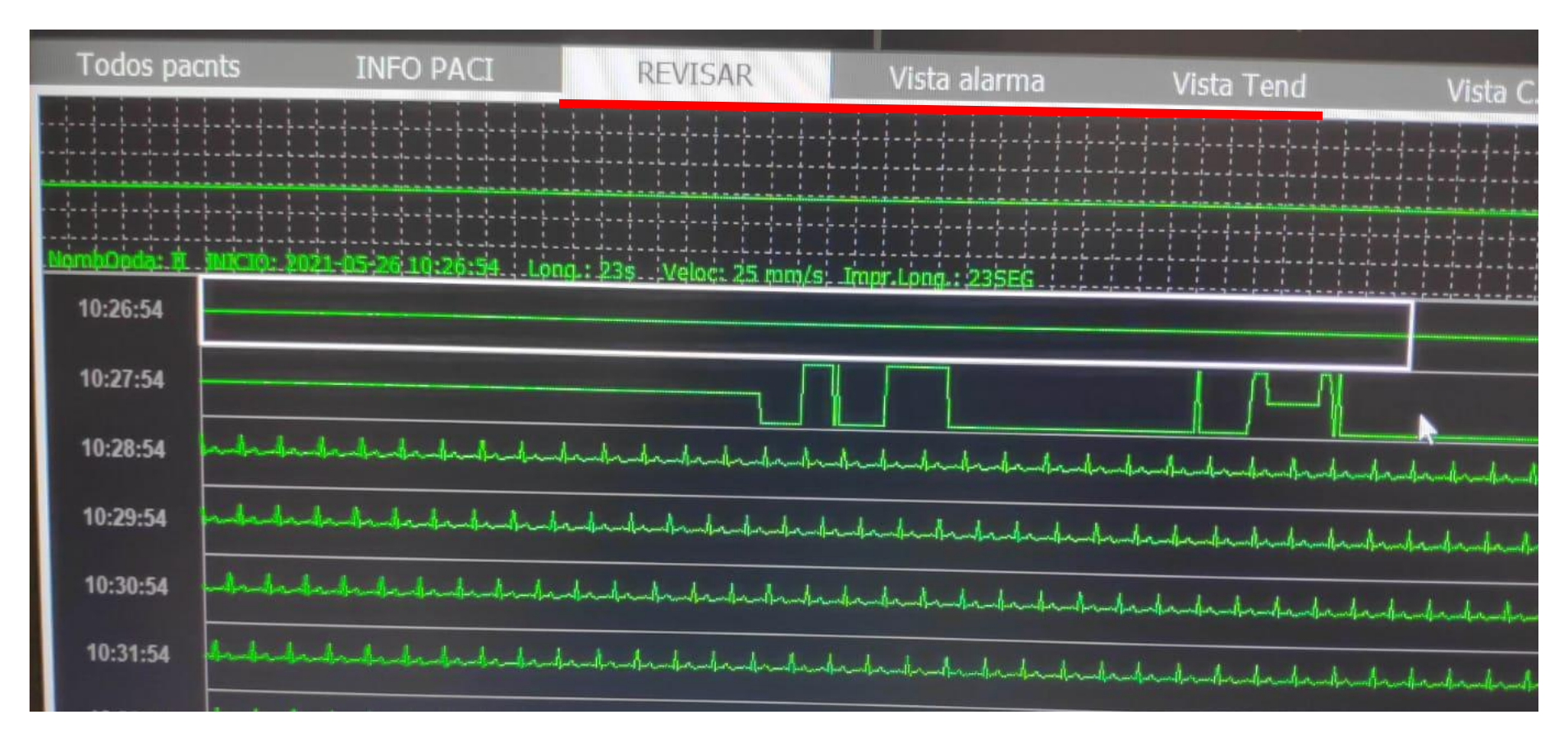

- <u>Monitor real</u>: en tiempo real.
- <u>REVISAR</u>: Revisa por parámetro y franja temporal. Seleccionar inicio-fin temporal → Seleccionar "Tipo de Onda" (I, II, RES, SPO2) → Modo visualización (Onda simple / todas las ondas). Ajustar velocidad de trazo si se desea.

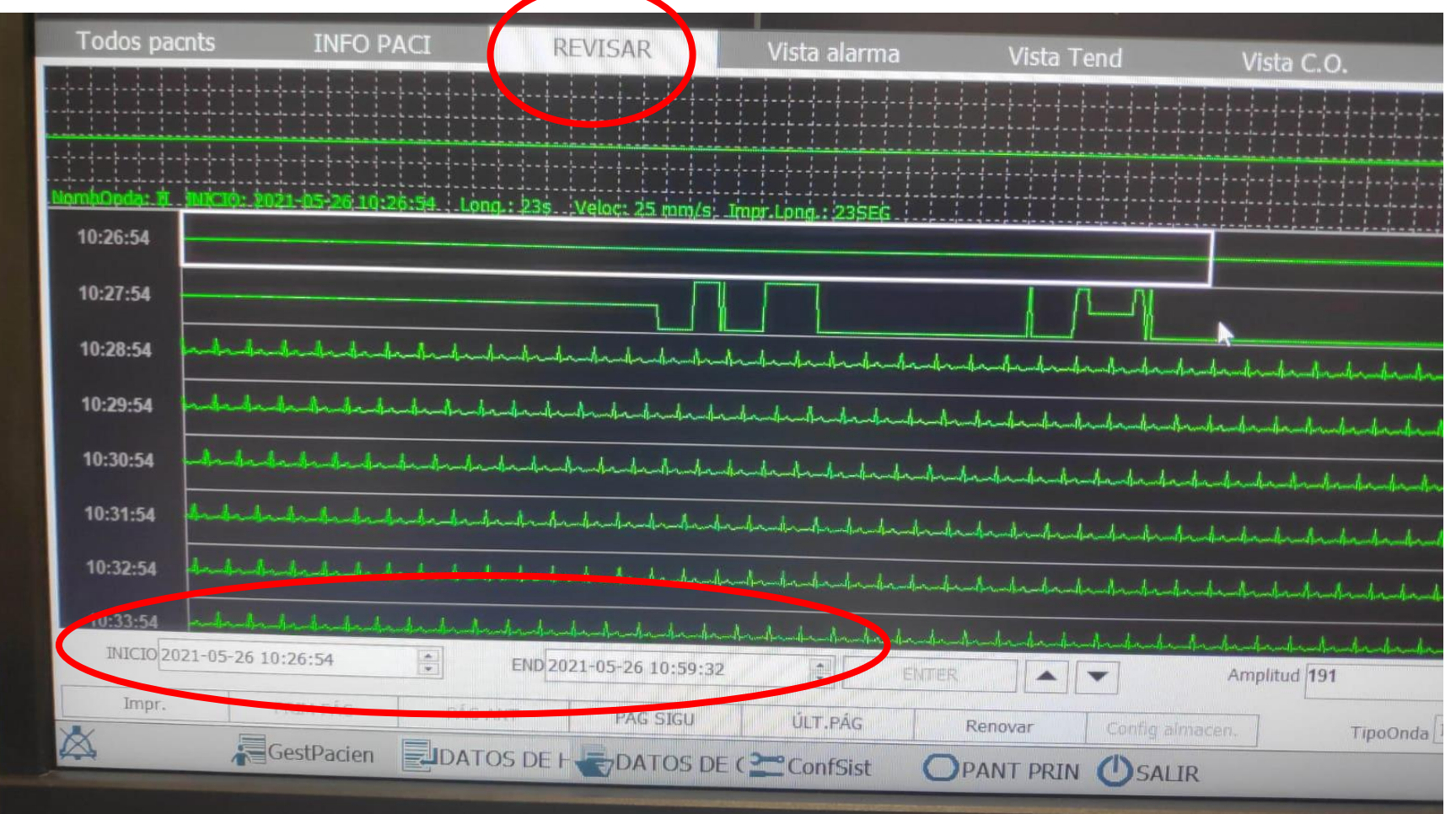

 <u>REVISAR</u>: Revisa por parámetro y franja temporal. Seleccionar inicio-fin temporal → <u>Seleccionar</u> "Tipo de Onda" (I, II, RES, <u>SPO2</u>) → Modo visualización (Onda simple / todas las ondas). Ajustar velocidad de trazo si se desea.

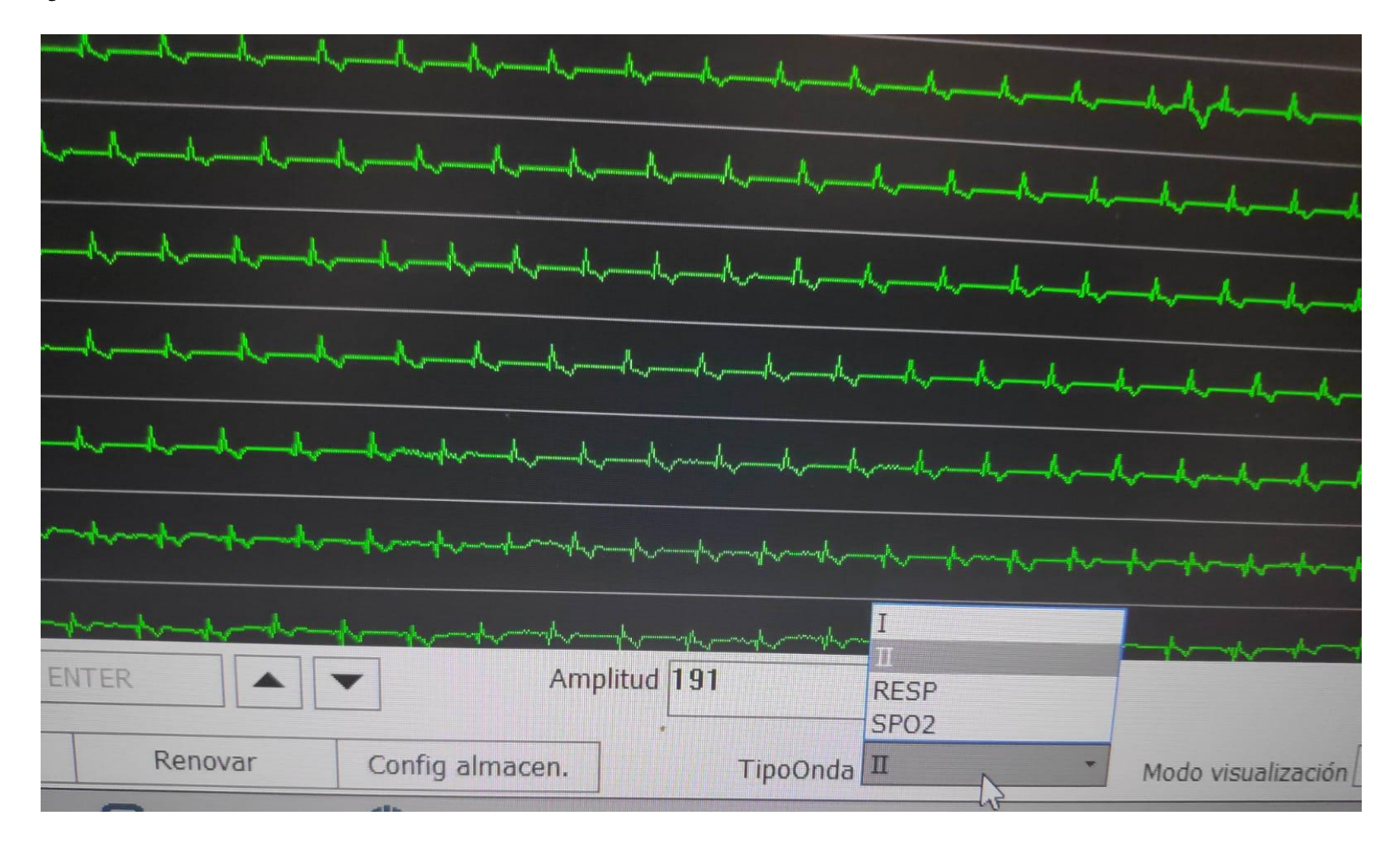

<u>REVISAR</u>: Revisa por parámetro y franja temporal. Seleccionar inicio-fin temporal → Seleccionar "Tipo de Onda" (I, II, RES, SPO2) → Modo visualización (Onda simple / todas las ondas).
Ajustar velocidad de trazo si se desea.

|                                 |                                                                                                    | <b>94 60 1 1</b>                                                       |
|---------------------------------|----------------------------------------------------------------------------------------------------|------------------------------------------------------------------------|
| NICIO: 2021-11-17 06;49;26 Long | 22s Malar: 25 mm la                                                                                                    | ADU 🖣 INFO                                                             |
| I                               |                                                                                                    |                                                                        |
| Π                               |                                                                                                    |                                                                        |
| RESP                            |                                                                                                    |                                                                        |
| SP02                            |                                                                                                    |                                                                        |
| INICIO 2021-11-17 06:49·26      |                                                                                                    |                                                                        |
| Impr. PRIM PÁG                  | END_2021-11-17 12:12:26 ENTER                                                                                                    |                                                                        |
| 🖄 🔏 GestPacier                  | PAG SIGU ULT.PAG Renovar Config almacen.   Image: Configure Configure Conf | Modo visualización Todas las ondas 🔹<br>Onda simple<br>Todas las ondas |
|                                 |                                                                                                    | 62                                                                     |

 <u>REVISAR</u>: Revisa por parámetro y franja temporal. Seleccionar inicio-fin temporal → Seleccionar "Tipo de Onda" (I, II, RES, SPO2) → Modo visualización (Onda simple / todas las ondas). Ajustar velocidad de trazo si se desea.

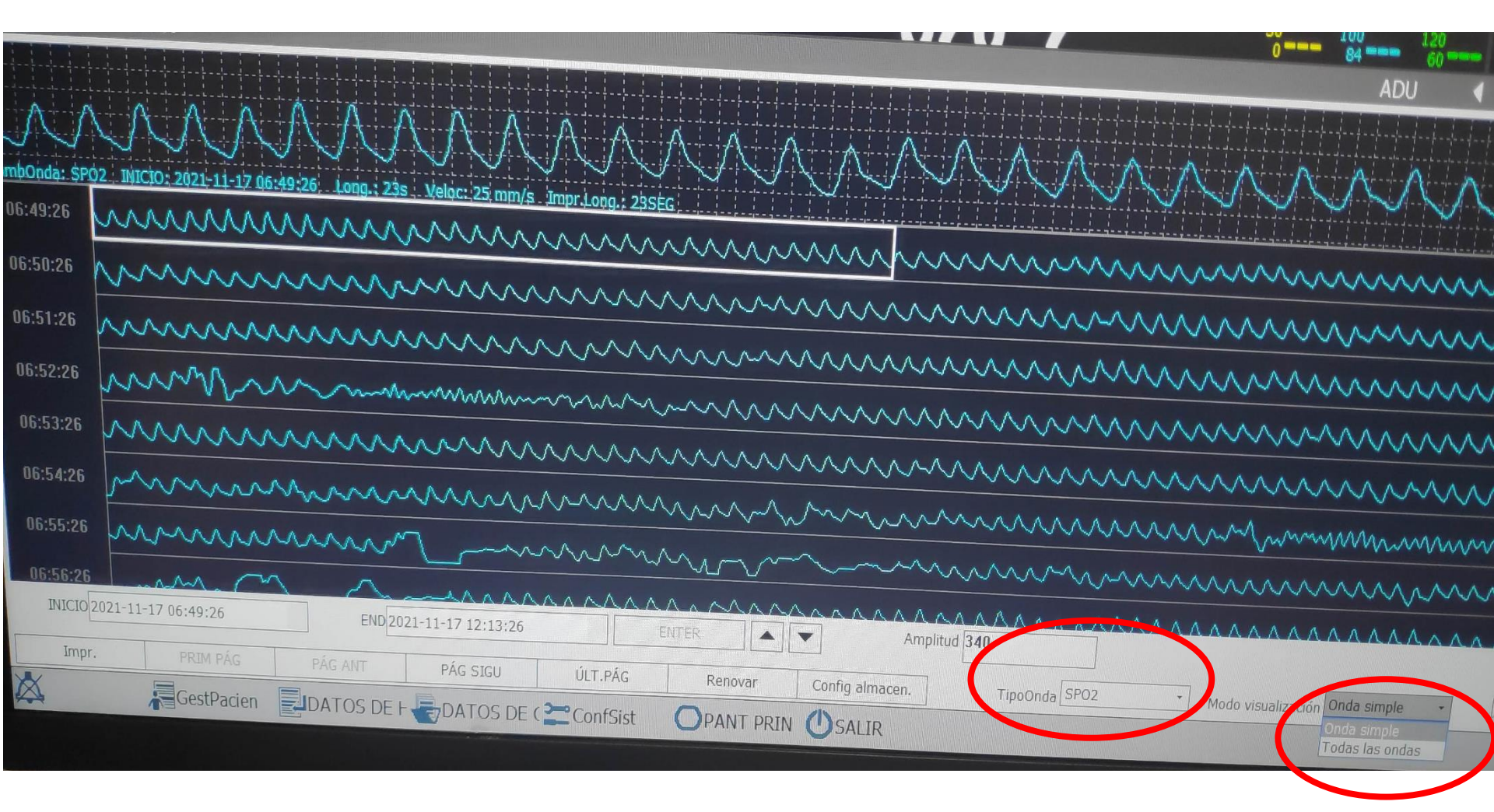

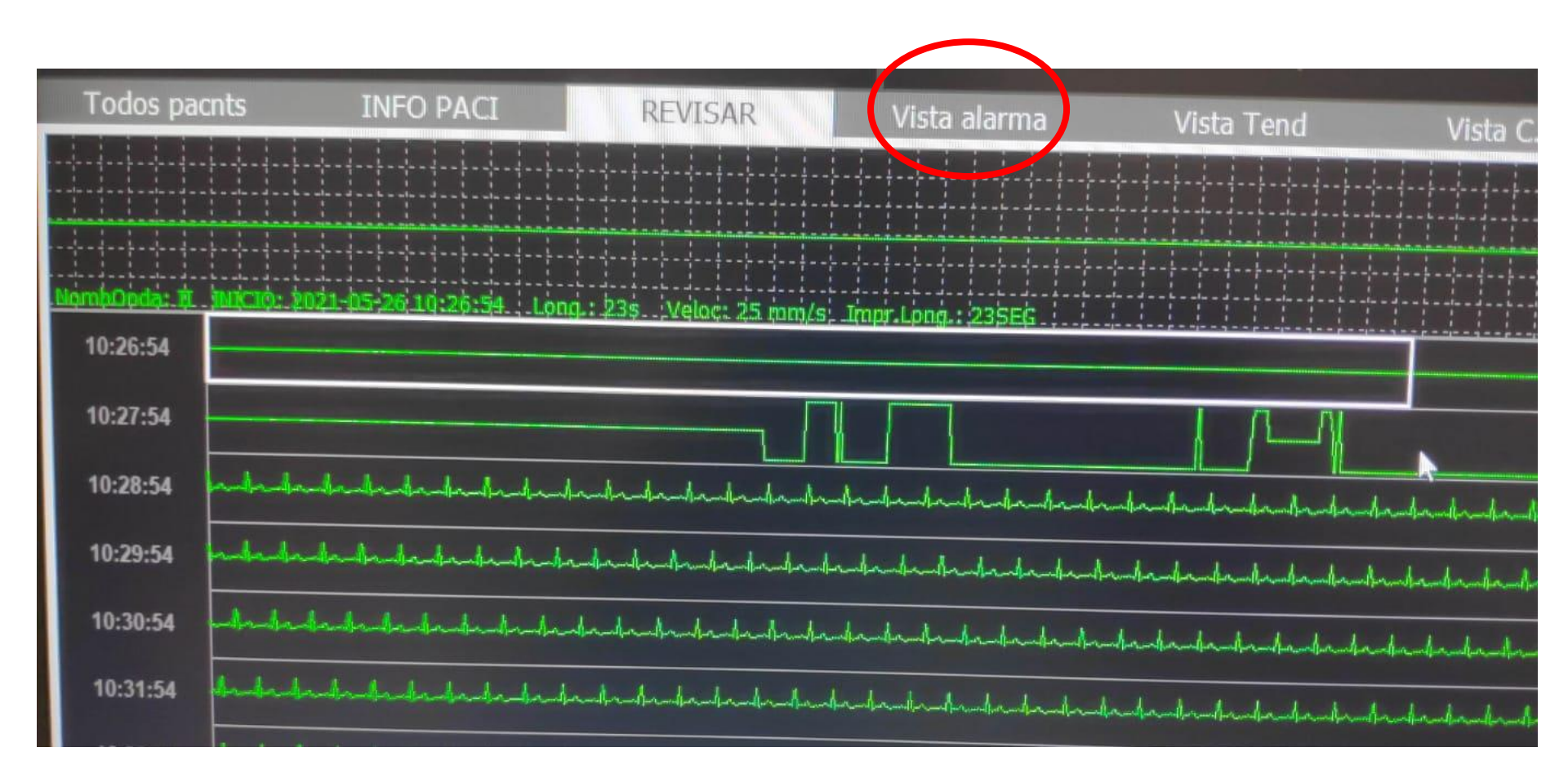

- VISTA ALARMAS:
- Seleccionar: "Tipo de Alarma": ALAR FIS (fisiológicas y deseleccionar alarmas técnicas: p.ej se cae en pulxi), "Nivel de alarma", "Inicio" y "Fin" de intervalo a revisar.
- y "ACTUALIZAR LISTA" (abajo a la izquierda), debajo aparece listado de alarmas de arritmias, se clican y la derecha aparece el registro.

| los pacnts II                            | NFO PACI         | REVISAR Vista                  | alarma |  |  |
|------------------------------------------|------------------|--------------------------------|--------|--|--|
| T/ DE AL                                 | M AlaFis, AlaTeo |                                |        |  |  |
| NIVEL AI                                 | M ALTO, MED, B   | ALTO, MED, BAJA                |        |  |  |
| INIC                                     | IO 2021-05-26 10 | 0:28:07                        | -      |  |  |
| E                                        | ND 2021-05-26 10 | 2021-05-26 10:48:04            |        |  |  |
| HORA ALARMA:                             |                  | Event Ala                      | Nivel  |  |  |
| 2021-05-26 10:28                         | :07              | ECG III sobrecargada           | BA1A   |  |  |
| 2021-05-26 10:41                         | :06              | Pausa ritmo cardiaco           | MED    |  |  |
| 2021-05-26 10:41                         | :22              | Pausa ritmo cardiaco           | MED    |  |  |
| 2021-05-26 10:41                         | :23              | ASISTOLIA                      | ALTO   |  |  |
| 2021-05-26 10:42                         | ::25             | VT > 2                         | MED    |  |  |
| 2021-05-26 10:42                         | 2:41             | DERECG IV. ECG RA DEL ECG APAG | MED    |  |  |
| 2021-05-26 10:42                         | 2:41             | DERECG IV. ECG LA DEL ECG APAG | MED    |  |  |
| 2021-05-26 10:42                         | 2:42             | DERECG IV. ECG LL DEL ECG APAG | MED    |  |  |
| 2021-05-26 10:42                         | 2:44             | Derivaciones ECG               | MED    |  |  |
| 2021-05-26 10:42                         | 2:54             | DERECG IV. ECG LL DEL ECG APAG | MED    |  |  |
| 2021-05-26 10:42                         | 2:54             | DERECG IV. ECG RA DEL ECG APAG | MED    |  |  |
| 2021-05-26 10:4                          | 2:54             | DERECG IV. ECG V1 DEL ECG APAG | MED ~  |  |  |
| PÁG ANT PÁG SIGU<br>Impr lista Act lista |                  | 1/34                           | 3 1/1  |  |  |

• <u>VISTA ALARMAS</u>:

- Seleccionar: "Tipo de Alarma": ALAR FIS (fisiológicas y deseleccionar alarmas técnicas: p.ej se cae en pulxi), "Nivel de alarma", "Inicio" y "Fin" de intervalo a revisar.
- y "ACTUALIZAR LISTA" (abajo a la izquierda), debajo aparece listado de alarmas de arritmias, se clican y la derecha aparece el registro.

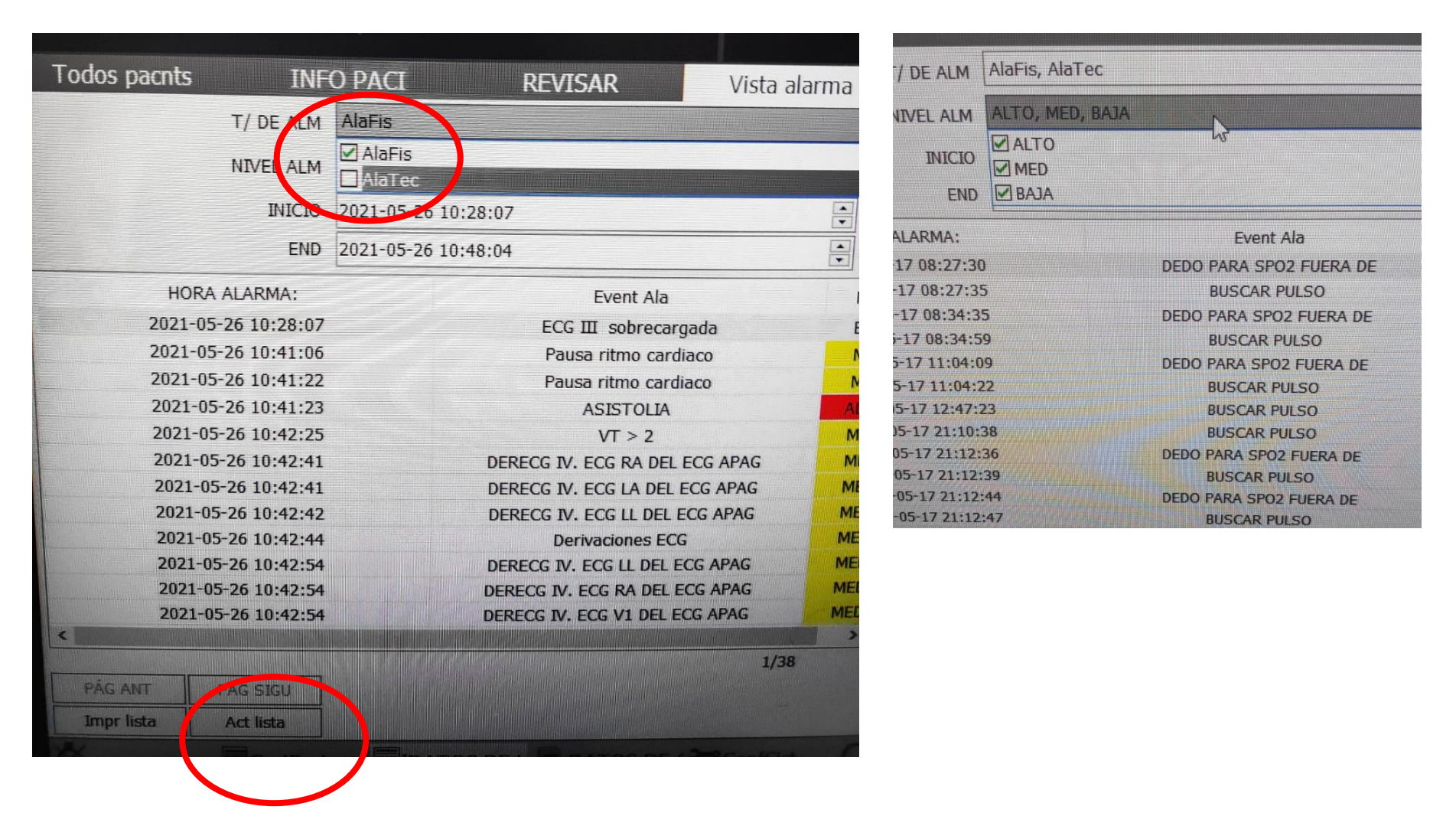

#### IMPORTANCIA DE SELECCIONAR ALARMAS FISIOLOGICAS

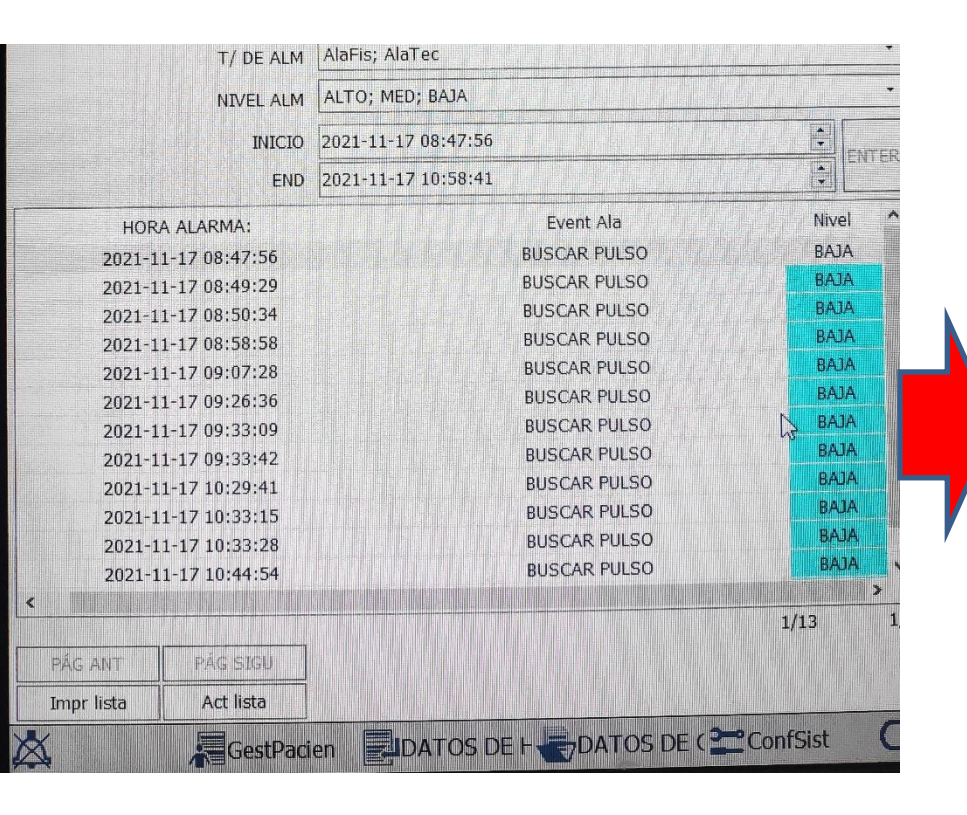

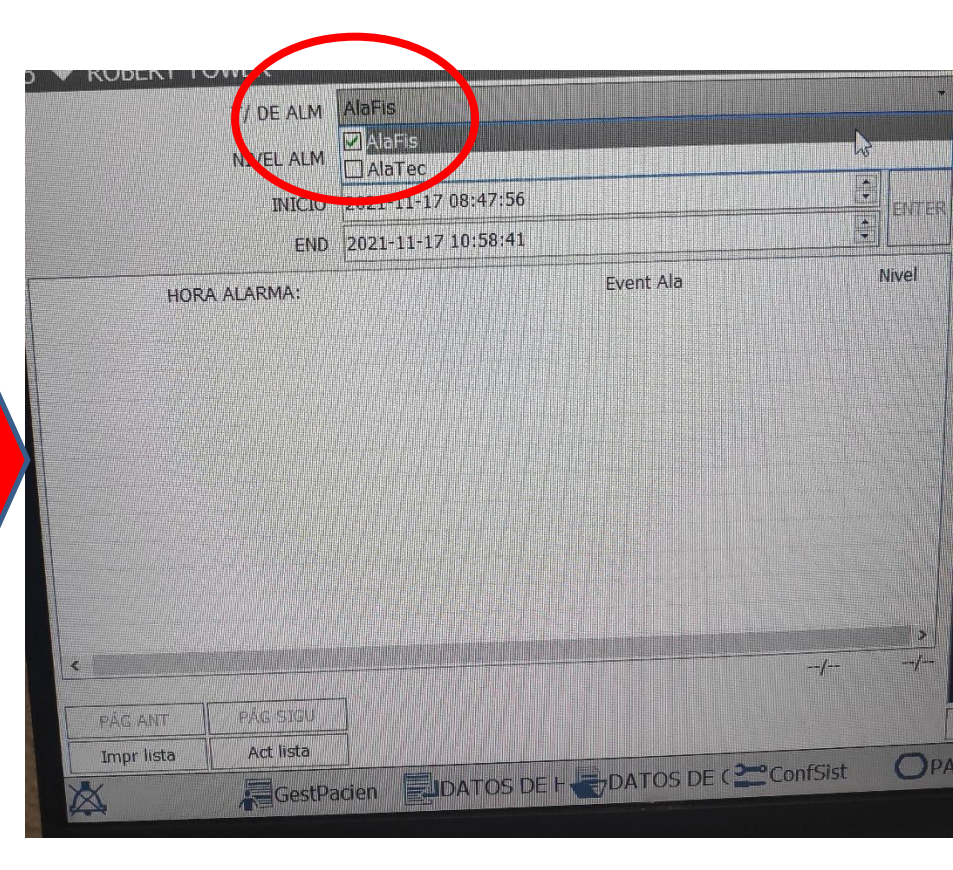

#### • <u>VISTA ALARMAS</u>:

- Seleccionar: "Tipo de Alarma": ALAR FIS (fisiológicas y deseleccionar alarmas técnicas: p.ej se cae en pulxi), "Nivel de alarma", "Inicio" y "Fin" de intervalo a revisar.
- y "ACTUALIZAR LISTA" (abajo a la izquierda), debajo aparece listado de alarmas de arritmias, se clican y la derecha aparece el registro.

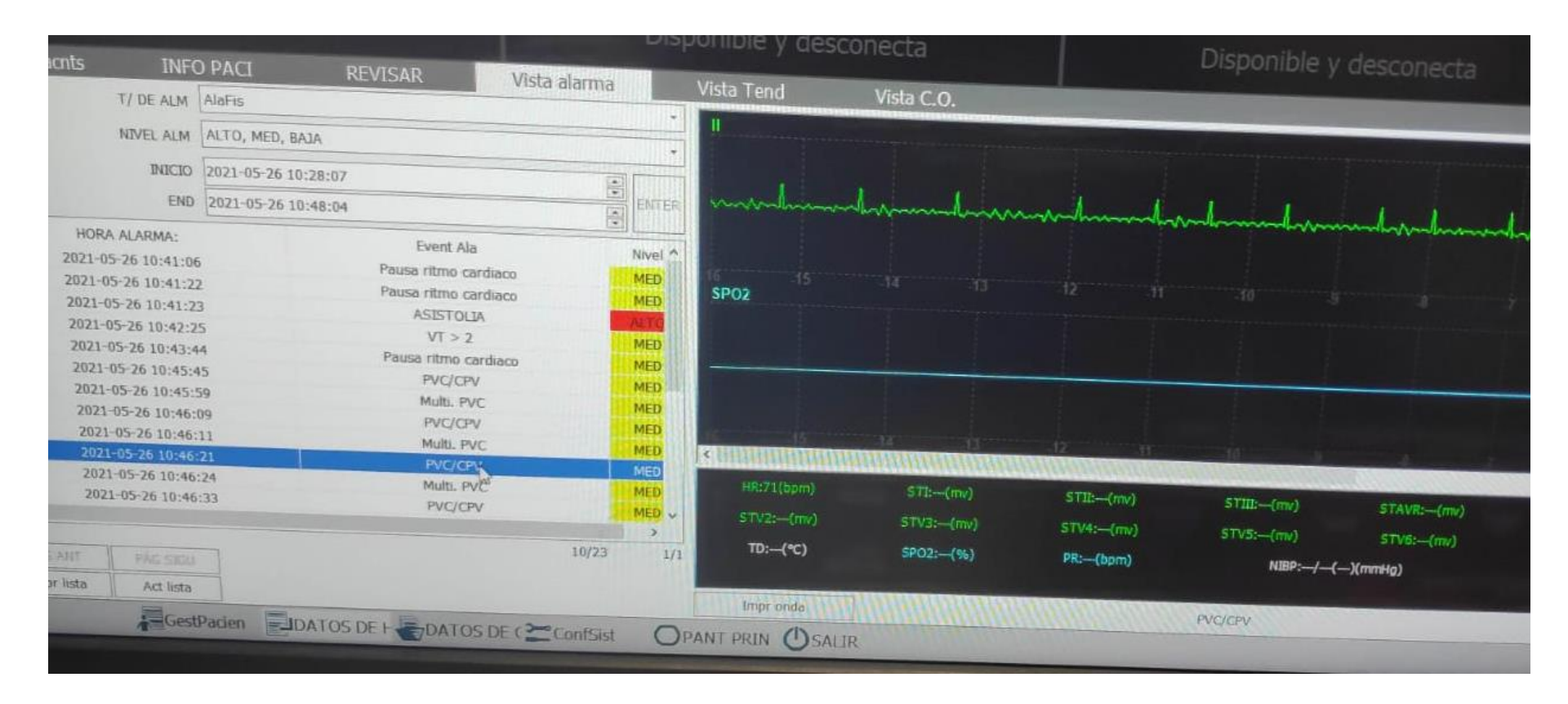

 (si previamente seleccionamos en el monitor las alarmas en ON o cambiamos la prioridad de los parámetros que nos interesen a ALTA, podemos limitar las alarmas que nos muestra ahora).

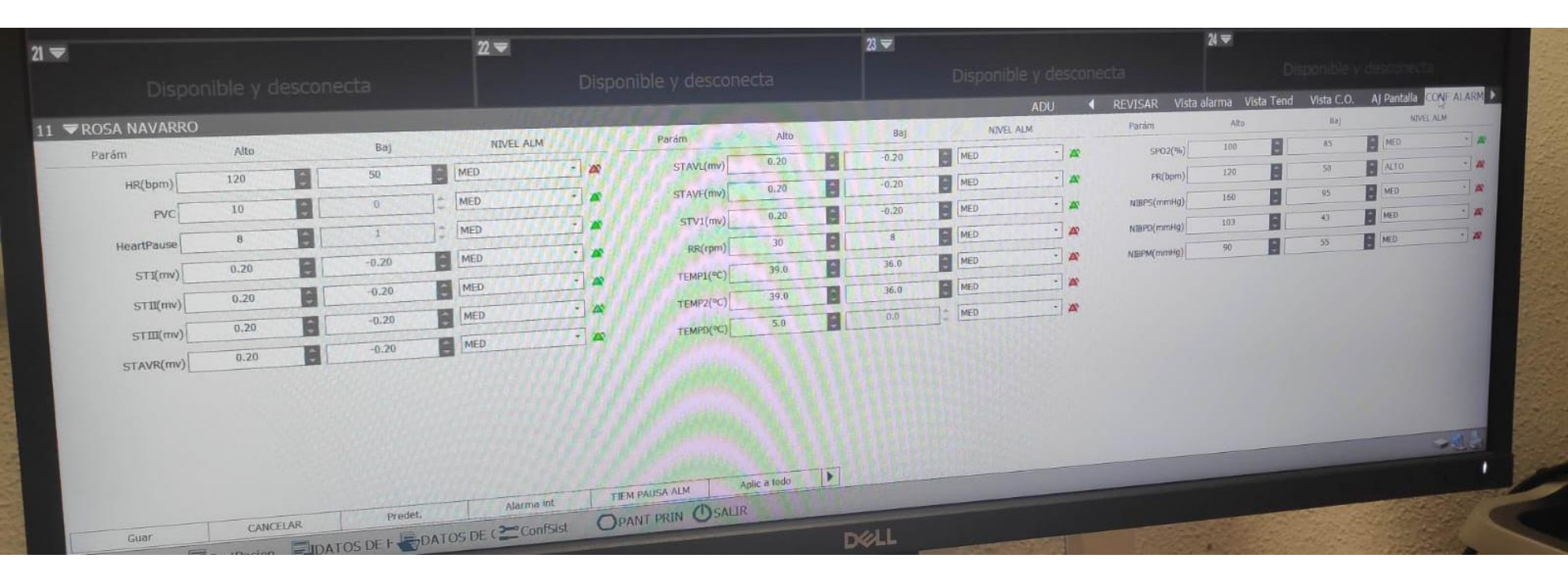

 (si previamente seleccionamos en el monitor las alarmas en ON o cambiamos la prioridad de los parámetros que nos interesen a ALTA, podemos limitar las alarmas que nos muestra ahora).

|    | ADU       |     | 4 | REVISAR             | Vista alarn | na Vista Tend | Vista C.O. | A) Pantalla Cogi | ALA | IS PT |
|----|-----------|-----|---|---------------------|-------------|---------------|------------|------------------|-----|-------|
| 14 | NIVEL ALM |     |   | Parám               |             | Alto          | Baj        | NEVEL ALM        |     |       |
| ME |           | 1   | 2 | SP02(               | %)          | 100           | 85         | MED.             |     | 4     |
|    |           | 1,  |   | PR(bp               | m)          | 20            | 50         | ALTO             | *   | 2     |
| ME |           |     |   | uteps/mmi           | (a)         | 160           | 95         | MED              |     | a     |
| ME | )         |     |   | water of the second | unt 1       | 03            | 43         | MED              | •   | *     |
| ME | )         |     | • | PUBLICATION         |             | 90            | 55         | MED              |     | 4     |
| ME |           | -   | 8 | MERM                | 91[         |               |            |                  |     |       |
| ME |           | 2   | 6 |                     |             |               |            |                  |     |       |
| ME | , .       | ] 🎽 | 6 |                     |             |               |            |                  |     |       |

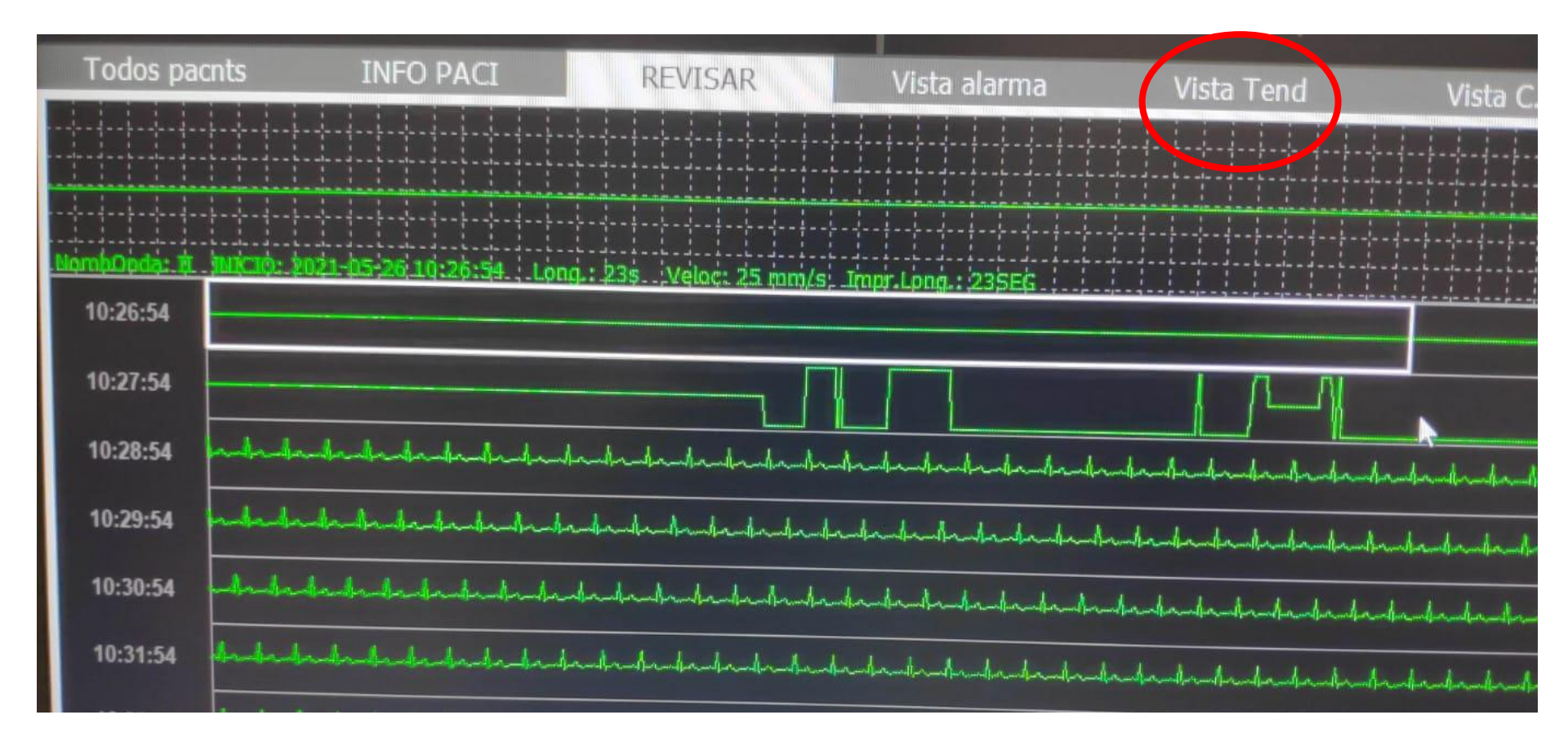

- VISTA TENDENCIAS:
- Seleccionar franja temporal.
- Seleccionar "grupo de tendencia" (por defecto "ESTANDAR", So2, FR, NIBP ... se puede crear grupo como por ejemplo "TA y FC" en un mismo pantallazo, bajar en menú a "Ajustes de usuario: seleccionar ítems y definir nombre).
- Seleccionar "RES": intervalos temporales que muestra (por defecto cada segundo) a por ejemplo cada minuto (establece medias).

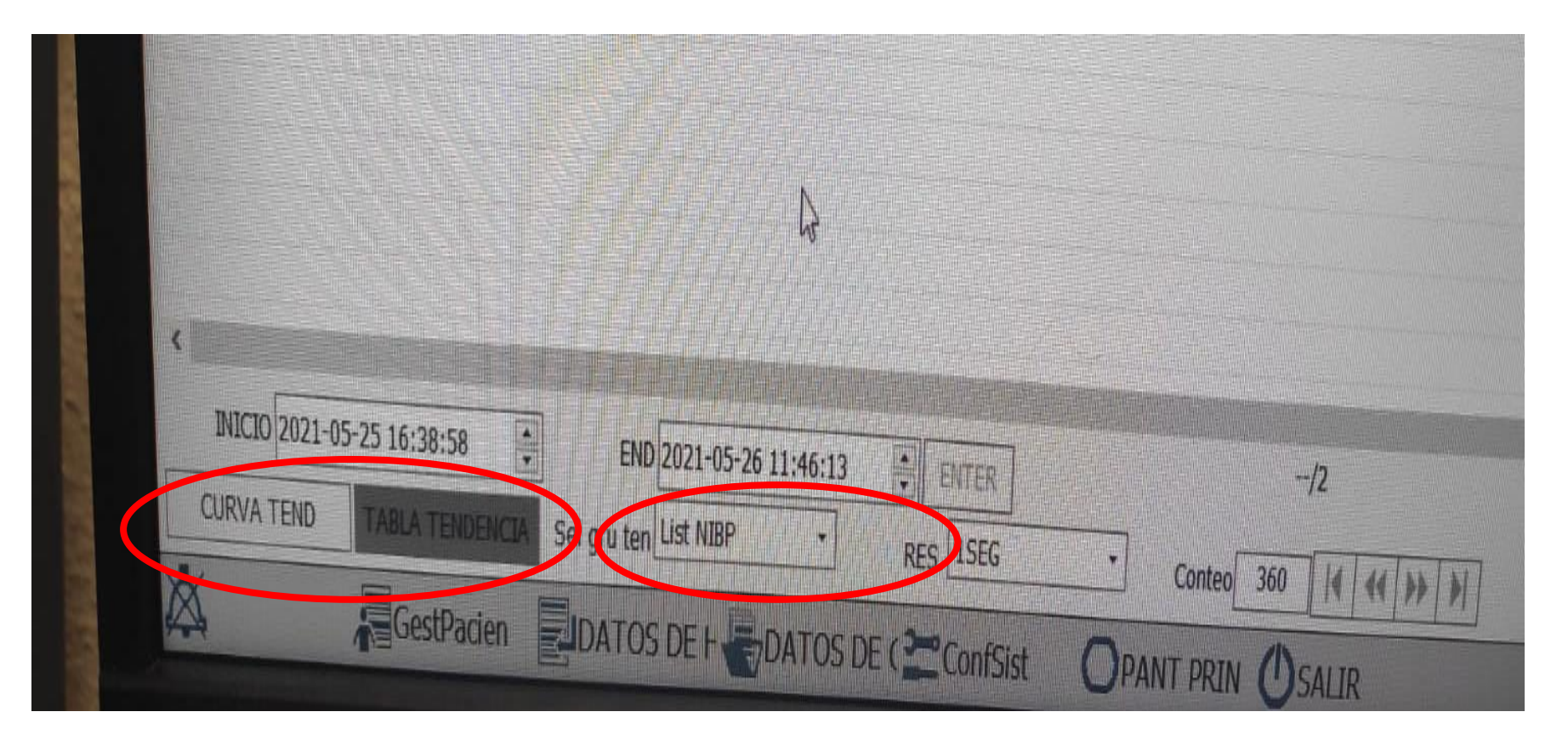

 VISTA TENDENCIAS: Mostrar datos como "curva de tendencias" o como "tabla de tendencias".

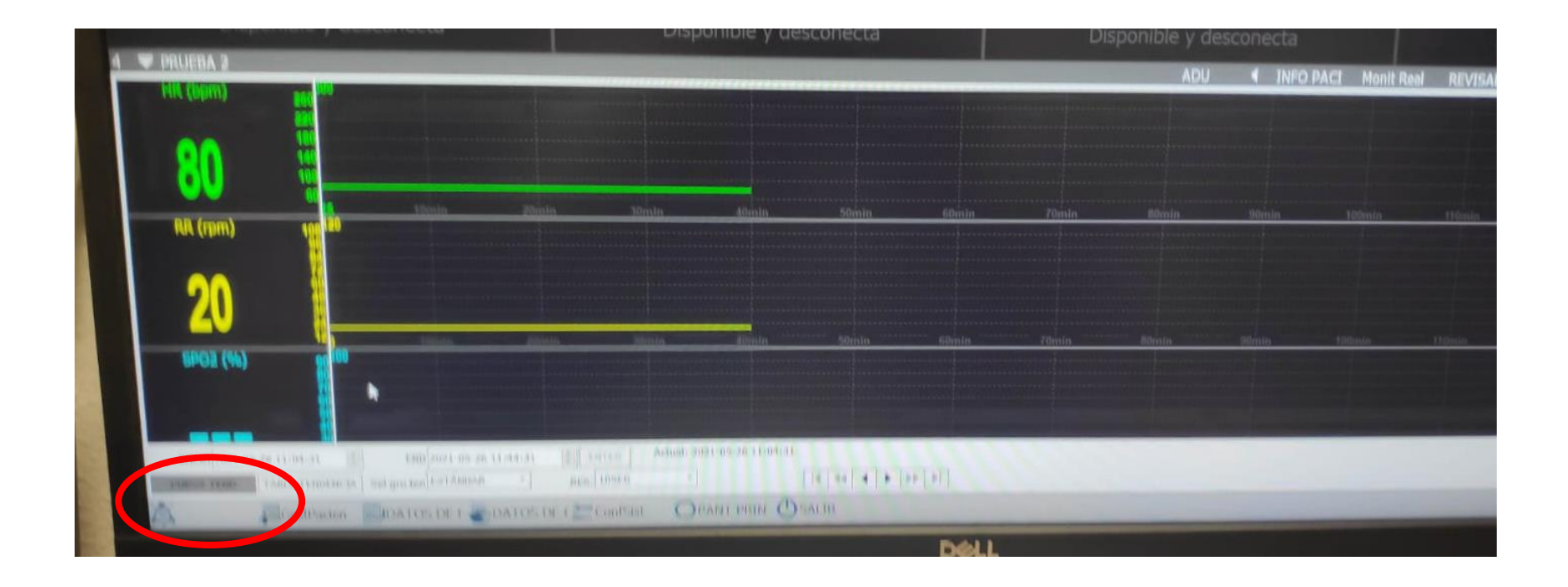

• VISTA TENDENCIAS: Mostrar datos como "curva de tendencias" o como "tabla de tendencias".

| HORA                   | 00 /1                       |                       |                    |            | ADU                         | INFO PACT  |
|------------------------|-----------------------------|-----------------------|--------------------|------------|-----------------------------|------------|
| 0021-05-26 11:04:21    | nic (ppm)                   | RR (rpm)              | SPO2 (%)           | PR (ham)   | Trains dans                 |            |
| 0021 05 25 11:04:31    | 80                          | 20                    | _                  | the Colomb | (EMP1 (*C)                  | TEMP2 (°C) |
| 2021-05-20 11:04:41    | 80                          | 20                    |                    |            | 23.5                        |            |
| 2021-05-26 11:04:51    | 80                          | 20                    |                    |            | 23.5                        |            |
| 2021-05-26 11:05:01    | 80                          | 20                    |                    |            | 23.5                        | -          |
| 2021-05-26 11:05:11    | 80                          | 20                    |                    |            | 23.5                        |            |
| 2021-05-26 11:05:21    | 80                          | 20                    |                    |            | 23.5                        |            |
| 2021-05-26 11:05:31    | 80                          | 20                    |                    |            | 23.5                        |            |
| 2021-05-26 11:05:41    | 80                          | 20                    |                    |            | 23.5                        |            |
| 2021-05-26 11:05:51    | 80                          | 20                    |                    |            | 23.4                        | _          |
| 2021-05-26 11:06:01    | 80                          | 20                    |                    |            | 23.5                        |            |
| 2021-05-26 11:06:11    | 80                          | 20                    |                    |            | 23.5                        |            |
| 2021-05-26 11:06:21    | 80                          | 20                    |                    |            | 23.5                        |            |
| 2021-05-26 11:06:31    | 80                          | 20                    |                    |            | 23.5                        |            |
| 2021-05-26 11:06:41    | 80                          | 20                    | _                  |            | 23.4                        |            |
| 2021-05-26 11:06:51    | 80                          | 20                    |                    |            | 23.4                        |            |
| 2021-05-26 11:07:01    | 80                          | 20                    |                    |            | 23.4                        |            |
| 2021-05-26 11:07:11    | 80                          | 20                    |                    |            | 21.4                        |            |
| 2021-05-26 11:07:21    | 80                          | 20                    |                    |            | 23.4                        |            |
| c                      |                             | the second second     |                    |            |                             |            |
| INICIO 2021-05-20-11:0 | 4:31 END 2021-0             | 5-26 11:44:31 * ENTER | -/241              |            |                             |            |
| CURVA TEN TABLA        | TENDERCIA Sel gru ten ESTÁN | DAR - RES. 10SEG      | * Conteo 360  4 44 | I          |                             |            |
| X = = co               |                             |                       | ODANT DRIN ASALIR  |            | A REAL PROPERTY AND INCOME. |            |

#### MONITORIZACION PACIENTES

#### PROCOLIZACION DE MONITORIZACION COMPLETA OBLIGATORIA EN:

•PACIENTES CON VMNI / ALTO FLUJO

•ACV AL MENOS 24 HORAS

•ALTERACION DEL RITMO (NO TELEMETRIA)

ALTERACION TENSIONAL

•SI PRECISA